## Federal Jobs Account Creation (Quick Steps)

1. Go to https://www.usajobs.gov/

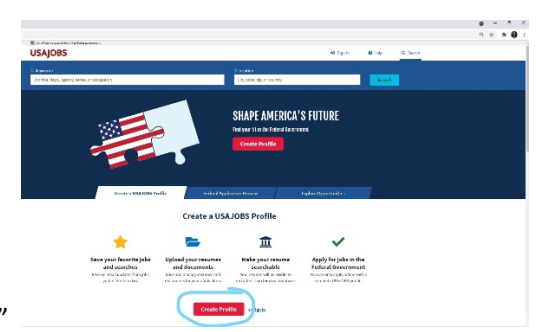

- 2. Click "Create Profile"
- 3. A. Enter Email Address you use most
  - B. Pick Language Preference

|                   | Enter your email address                                                                                                    |    |                                                                                                    |
|-------------------|----------------------------------------------------------------------------------------------------|----|----------------------------------------------------------------------------------------------------|
|                   | Email address                                                                                                    |    |                                                                                                    |
|                   |                                                                                                    |    |                                                                                                    |
|                   | Select email language preference<br>login.gov allows you to receive your email communication in English,<br>Spaniah or French. |    |                                                                                                    |
|                   | English (default)                                                                                                    |    |                                                                                                    |
|                   | O Español                                                                                                    |    |                                                                                                    |
|                   | O Français                                                                                                    |    |                                                                                                    |
|                   | Submit                                                                                                    |    |                                                                                                    |
|                   | Capel                                                                                                    |    |                                                                                                    |
|                   | Security and Privacy Practices @                                                                                               |    |                                                                                                    |
|                   | Privacy Act Statement @                                                                                                    |    |                                                                                                    |
| C Click Submit    |                                                                                                    |    |                                                                                                    |
| C. CIICK SUDITIIL |                                                                                                    |    |                                                                                                    |
|                   |                                                                                                    | 12 | 💶 🗛 affinial waheira of tha United States onversment - Hara's how you know 🗸                                                                                                    |
|                   |                                                                                                    |    | All official website of the officed states government meters                                                                                                    |
|                   |                                                                                                    |    |                                                                                                    |
|                   |                                                                                                    |    |                                                                                                    |
|                   |                                                                                                    |    | USAJOBS                                                                                                    |
|                   |                                                                                                    |    |                                                                                                    |
|                   |                                                                                                    |    | ♥ LOGIN.GOV USAJOBS                                                                                                    |
|                   |                                                                                                    |    | LOGIN.GOV     USAJOBS     Order A statement of the statement of the s     |
|                   |                                                                                                    |    | LOGIN.GOV     USAJOBS     Order     Check your email     Confirm your email address. Follow the link to continue creating your account.                                                                                                    |
|                   |                                                                                                    |    | LOGIN.GOV     USAJOBS     Order email     Check your email     Me sent an email to confirm your email address. Follow the link to confirm our ereating your account.                                                                                                    |
|                   |                                                                                                    |    | LOGIN.GOV     USAJOBS     Check your email     We sent an email to the first of the first of the first o     |
|                   |                                                                                                    |    | LOGIN.GOV     USAJOBS     Order and the second second     |
|                   |                                                                                                    |    | LOGIN.GOV     USAJOBS     Or officer and address     Didr't receive an email? Resend     Or, use a different email address                                                                                                    |
|                   |                                                                                                    |    | LOGIN.GOV       USAJOBS         Image: Check your email       Image: Check your email         Me sent an email to the first of confirm your email address. Follow the link to continue creating your account.       Image: Check your email         Didn't receive an email? Resend       Image: Check your email       Image: Check your email         Didn't receive an email? Resend       Image: Check your email       Image: Check your email         Judn't receive an email? Resend       Image: Check your email       Image: Check your email         Judn't receive an email? Resend       Image: Check your email       Image: Check your email         Judn't receive an email? Resend       Image: Check your email       Image: Check your email         Judn't receive an email? Resend       Image: Check your email       Image: Check your email         Judn't receive an email? Resend       Image: Check your email       Image: Check your email         Judn't receive an email? Resend       Image: Check your email       Image: Check your email         Judn't receive an email? Check your email email address       Image: Check your email       Image: Check your email         Judn't receive an email? Check your email email emai                                                                                                    |
|                   |                                                                                                    |    | LOGIN.GOV     USAJOBS     O                                                                                                    |
|                   |                                                                                                    |    | UDERINGOR UDERINGOR UDERI |
|                   |                                                                                                    |    | COGIN.GOV     USAJOBS     ON     ON         |
| . Check email vou | provide USA Jobs                                                                                                    |    | USAJOBS USAJOBS USAJO |

- 5. Click Pick Authentication method
- a. then click "Continue"
- b. Continue authentication sequence
- c. Click continue

| An official website of the United States government <u>Here's how you know</u> ~                                                                                                    |  |
|----------------------------------------------------------------------------------------------------|--|
|                                                                                                    |  |
| Authentication method setup<br>Add a second layer of security so only you can sign in to your<br>account.                                                                                                    |  |
| Reep this information safe. You will be locked out and have<br>to create a new account if you lose your authentication<br>method.                                                                                                    |  |
| Select an option to secure your account:                                                                                                    |  |
| O Security key<br>Use a security key<br>you plug in or that is built in to your computer or phone (it<br>often looks like a USB flash drive). Recommended because it<br>is more phishing resistant.                                      |  |
| Government employee ID     Insert your government or military PIV or CAC card and     enter your PIN.     MORE SECURE                                                                                                    |  |
| Authentication application     Get codes from an app on your phone, computer, or tablet.     Recommended because it is harder to intercept than texts or     phone calls.     secure                                                     |  |
| Phone     Get security codes by text message (SMS) or phone call.     Please do not use web-based (VOIP) phone services.     LESS SECURE                                                                                                 |  |
| <ul> <li>Backup codes.</li> <li>We'll give you 10 codes. You can use backup codes as your<br/>only authentication method, but it is the least<br/>recommended method since notes can get lost. Keep them<br/>in a safe place.</li> </ul> |  |
| Continue                                                                                                    |  |
| - Cancel account creation                                                                                                    |  |

6. Click "Agree and Continue" then your account creation is finished.